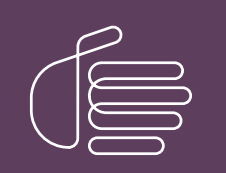

**PureConnect®** 

2023 R2

Generated:

30-May-2023

Content last updated:

29-April-2020

See Change Log for summary of changes.

# **GENESYS**

## Interaction Director Monitored Server

### Installation and Configuration Guide

#### Abstract

This document describes how to configure Monitored Servers to work with Interaction Director.

For the latest version of this document, see the PureConnect Documentation Library at: http://help.genesys.com/pureconnect.

For copyright and trademark information, see https://help.genesys.com/pureconnect/desktop/copyright\_and\_trademark\_information.htm.

### **Table of Contents**

| Table of Contents                                      | 2  |
|--------------------------------------------------------|----|
| Introduction to Director Monitored Servers             | 3  |
| Multi-Site Call Distribution with Interaction Director | 4  |
| Install and Update a CIC Server as a Monitored Server  | 5  |
| Views Added to Interaction Supervisor                  | 6  |
| Configure a CIC Server as a Monitored Server           | 7  |
| Connect to an Interaction Director Server              | 10 |
| Change Log                                             | 11 |
|                                                        |    |

### **Introduction to Director Monitored Servers**

Interaction Director is a call routing solution for multi-site contact centers that provides scalable, reliable, and configurable pre- and post-call routing. Architecturally, it has two classes of components:

- **Director Server:** A stand-alone machine on which the Director Server software runs. The Director Server monitors the availability of agent resources on one or more CIC servers.
- Monitored Server(s): One or more CIC servers on which you activated the Director Monitored Server feature of CIC. These CIC servers are called *Monitored Servers*. Each of these servers provides information to the Director Server that allows it to route calls most efficiently.

### **Multi-Site Call Distribution with Interaction Director**

It is common for organizations to have multiple contact centers around the world. Each site is a separate, autonomous entity that processes calls, regardless of what is happening at another contact center. But, what if distributed agents are part of a single, *global* contact center?

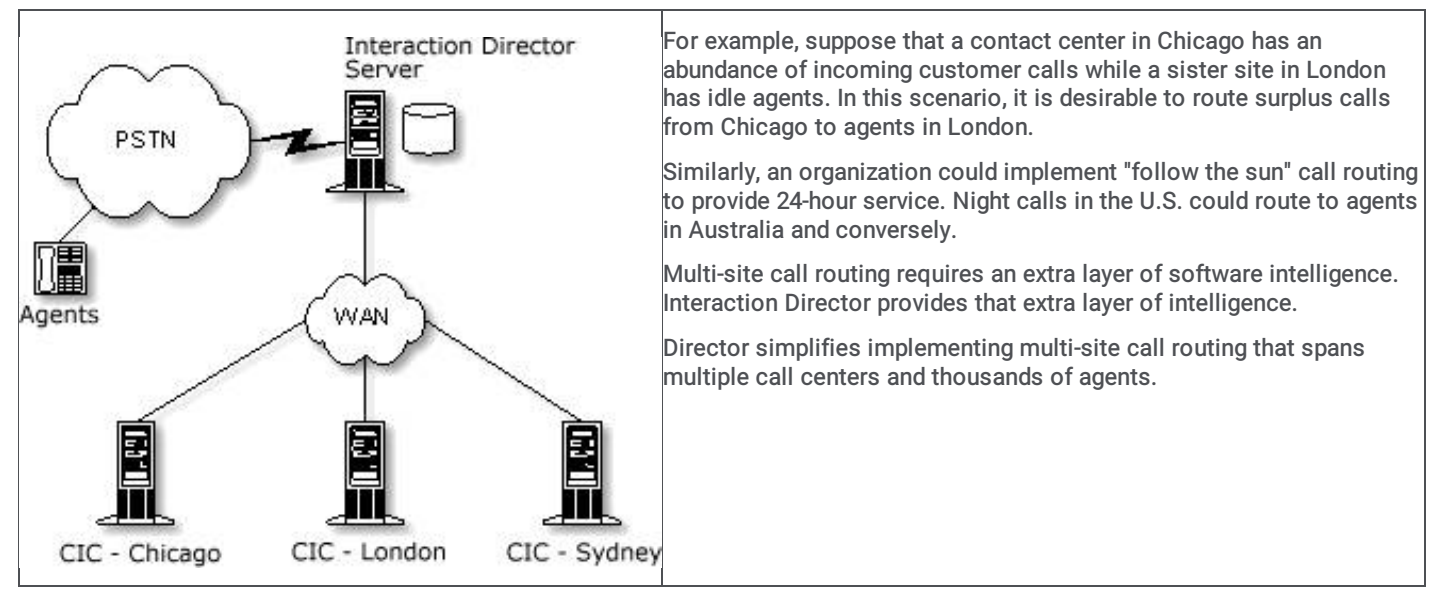

To implement a global contact center, you need a CIC server at each contact center and a stand-alone Interaction Director server at one of the sites. The Director server must have TCP/IP connectivity with CIC servers and it must know their IP addresses. The combination of CIC servers with a stand-alone Interaction Director server unites them into a global contact center.

Director Server runs on separate hardware from CIC servers. However, it uses existing PureConnect platform architecture to facilitate configuration and customization options. A single Director server supports up to 30 CIC sites and can process many thousands of calls per hour. Director can pool the entire collection of agents to manage customer calls and email messages efficiently. Individual contact center sites continue to function autonomously when the network or central Director server becomes unavailable.

### Install and Update a CIC Server as a Monitored Server

Starting with CIC 4.0 Service Update (SU) 3, all subsequent CIC releases include the supporting files required to allow an Interaction Director server to monitor a CIC server. When you apply the latest CIC release to a CIC server, the Director-monitored Server components install automatically. To activate the Director-monitoring feature, rerun Setup Assistant on the monitored server.

#### Note:

Rerunning Setup Assistant to add new options requires a restart of the CIC subsystems and possibly a restart of the CIC Server itself, so plan this update when it won't disrupt important business operations.

### **Views Added to Interaction Supervisor**

Interaction Director includes views that are available in Interaction Supervisor. These views include Enterprise Group Details and Interserver Routes statistics.

Interaction Supervisor presents data values dynamically in real time. Displayed information is always up to date, since statistics update in response to notification events. You can create custom alerts to notify of important events. You can set alerts on any statistic displayed in a view.

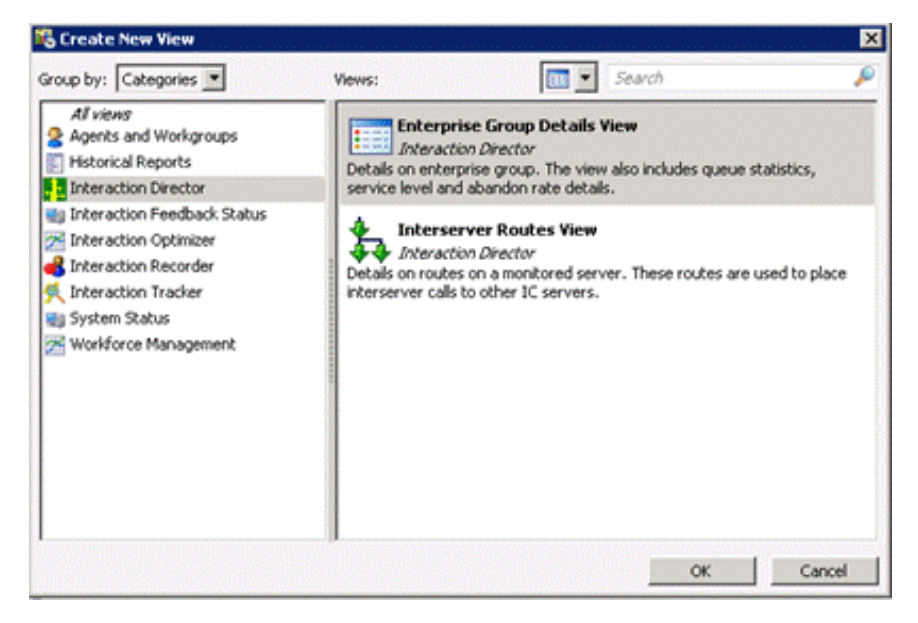

For more information about Interaction Director views and statistics, see the Interaction Supervisor Help.

### **Configure a CIC Server as a Monitored Server**

Interaction Director can monitor any CIC 4.0 or 20## R# servers once you activate the Director Monitored Server feature and create a CIC user account for Interaction Director to use. To do these steps, rerun Setup Assistant on each CIC server that you want to use with Interaction Director. The *Interaction Director Monitored Server Installation and Configuration Guide* covers CIC 4.0 or later servers only.

#### Note:

Rerunning Setup Assistant to add options requires a restart of the CIC subsystems and possibly a restart of the CIC Server itself. So, be plan this update when it won't disrupt important business operations.

#### To activate Director Monitored Server features on a CIC server

1. On the CIC Server, click Start > Programs > Interactive Intelligence > Setup Assistant. The IC Setup Assistant wizard appears.

| 2                                                                                                    |
|----------------------------------------------------------------------------------------------------|
| Options Configuration                                                                                                    |
| This task allows you to setup or modify Switchover, Multi-Site,<br>TFTP Server, and Director Monitored Server configurations. |
|                                                                                                    |
|                                                                                                    |
|                                                                                                    |
|                                                                                                    |
|                                                                                                    |
|                                                                                                    |
|                                                                                                    |
| Proceed Close                                                                                                    |
|                                                                                                    |

2. Click Options and then click Proceed.

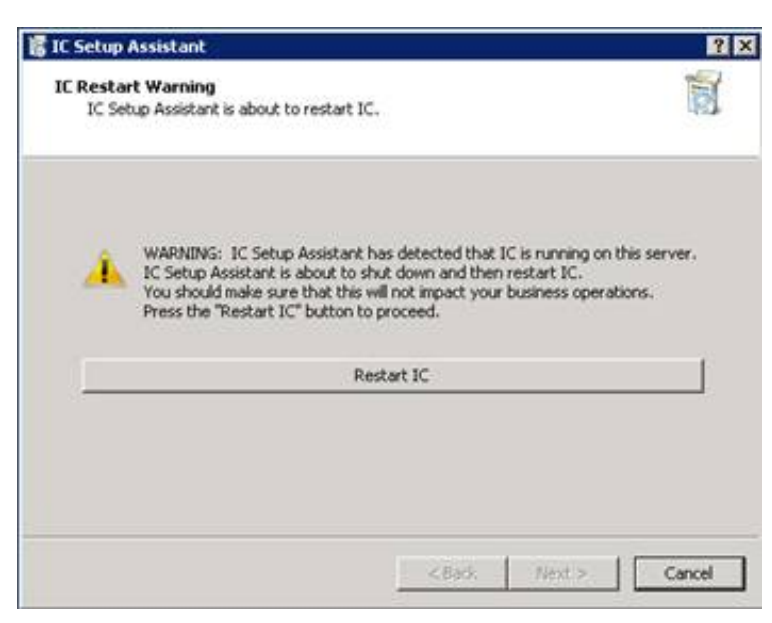

3. Click Restart IC to restart CIC and wait until the Select IC Optional Components page appears.

| Select IC Optional Components       Image: Components available for you to setup on this server.         Select any number of optional components to install on this server.       Select any number of optional components to install on this server.         Select any number of optional components to install on this server.       Multi-Ste         TFTP Server       Director Monitored Server | IC Setup Assistant                                                    |                                      | ? ×    |
|----------------------------------------------------------------------------------------------------|-----------------------------------------------------------------------|--------------------------------------|--------|
| Select any number of optional components to install on this server.   Switchover Service  Multi-Site  TFTP Server  Director Monitored Server                                                                                                    | Select IC Optional Components<br>These are optional components availa | ble for you to setup on this server. | 司      |
| Switchover Service Multi-Site TFTP Server Director Monitored Server                                                                                                    | Select any number of optional compor                                  | ents to install on this server.      |        |
| Multi-Site  Multi-Site  TFTP Server  Director Monitored Server                                                                                                    | Switchover Service                                                    |                                      |        |
| TFTP Server  Director Monitored Server                                                                                                    | T Multi-Site                                                          |                                      |        |
| Director Monitored Server                                                                                                    | TFTP Server                                                           |                                      |        |
|                                                                                                    | Director Monitored Server                                             |                                      |        |
|                                                                                                    |                                                                       |                                      |        |
|                                                                                                    |                                                                       |                                      |        |
|                                                                                                    |                                                                       |                                      |        |
|                                                                                                    |                                                                       |                                      |        |
|                                                                                                    |                                                                       |                                      |        |
|                                                                                                    |                                                                       | < Back. Next >                       | Cancel |

4. Select the Director Monitored Server check box and then click Next.

| IC Setup Assistant                                                    |                                                                             | 1                       |
|-----------------------------------------------------------------------|-----------------------------------------------------------------------------|-------------------------|
| Director User acco<br>Specify an IC Us                                | unt<br>ir account for Director.                                             |                         |
| Do you want to creat<br>monitoring this server<br>C I have already se | e an IC User account for Director to use when a<br>?<br>.up a User          | accessing data and      |
| Create a new Use                                                      | with these credentials:                                                     |                         |
| Name:                                                                 | IDIR                                                                        |                         |
| Password:                                                             |                                                                             |                         |
| Confirm password                                                      |                                                                             | -                       |
| 0 Record the Inte                                                     | se credentials to use when configuring the indi<br>raction Director server. | vidual site connections |
|                                                                       |                                                                             |                         |

Interaction Director uses a CIC user account to monitor CIC servers.

- 5. Do one of the following:
  - To use an existing CIC user account, click I have already set up a Use.
  - To create a CIC user account, click Create a new User with these credentials.
- 6. Specify the user name and password. If you are creating a CIC user account, retype the password in the **Confirm password** box. Retain this CIC user name and password for later configuration on the Interaction Director server.
- 7. Click Next.

| IC Setup Assistant                                                                           |                                                                                                    |                               |
|----------------------------------------------------------------------------------------------|----------------------------------------------------------------------------------------------------|-------------------------------|
| Commit your Choices<br>IC Setup Assistant now has<br>this IC Server.                         | everything it needs to configure                                                                             |                               |
|                                                                                              |                                                                                                    |                               |
| Click the Commit button belo<br>Once the Commit process be                                   | w to have IC Setup Assistant implement yo<br>gins, do not attempt to stop the process o                      | ur choices.<br>r reboot your  |
| Click the Commit button belo<br>Once the Commit process be<br>server until the process is co | w to have IC Setup Assistant implement yo<br>gins, do not attempt to stop the process o<br>mplete!<br>Commit | aur choices.<br>r reboot your |
| Click the Commit button belo<br>Once the Commit process be<br>server until the process is co | w to have IC Setup Assistant implement yo<br>gins, do not attempt to stop the process o<br>mplete!<br>Commit | ur choices.<br>r reboot your  |

8. Click **Commit**. IC Setup Assistant applies the changes and restarts the related services, as shown.

| Update additional IC optional components<br>Stop IC Services |  |
|--------------------------------------------------------------|--|
| Stop IC Services                                             |  |
|                                                              |  |
|                                                              |  |
|                                                              |  |
|                                                              |  |
|                                                              |  |
|                                                              |  |
|                                                              |  |
| Japsed Time: 10                                              |  |

9. Click Finish. IC Setup Assistant restarts the CIC Server and completes the configuration for this Director Monitored server.

### **Connect to an Interaction Director Server**

The final configuration to activate the data flow between a Director server and a monitored server occurs in the Interaction Administrator interface on the Interaction Director server. For more information, see the <u>Interaction Director Installation and</u> <u>Configuration Guide</u> and the online help on a Director server for information about activating monitored CIC servers.

### Change Log

The following table lists the changes to the Interaction Director Monitored Server Installation and Configuration Guide since its initial release.

| Date                     | Change                                                                                                    |
|--------------------------|----------------------------------------------------------------------------------------------------|
| 26-January-<br>2013      | Initial release of the 4.0 version of this document.                                                                                                    |
| 22-<br>November-<br>2016 | Updated for incorporation in CIC 2017 R2                                                                                                    |
| 02-October-<br>2017      | Rebranded to Genesys.                                                                                                    |
| 21-March-<br>2018        | Updated document format.                                                                                                    |
| 04-June-2019             | Reorganized the content only, which included combining some topics and deleting others that just had an introductory sentence such as, "In this section". |
| 15-January-<br>2020      | Removed reference to CIC 3.0 in <u>Configure a CIC Server as a Monitored Server</u> because it reached End of Support on July 1, 2018.                    |
| 29-April-2020            | Update or remove links to "my.inin.com" as appropriate.                                                                                                   |